Q \≣

下へ

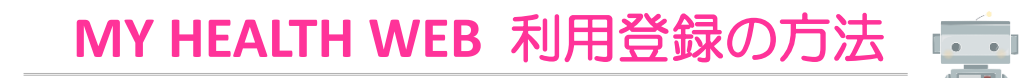

スマートフォン(iPhone、Android)、パソコンで登録できます。

スマートフォンやパソコンを家族と共有する場合、他の方にパスワードが知られてしまうと、 受診歴や健診結果がみられる恐れがありますのでご注意ください。

## 初回登録に必要なもの

【MY HEALTH WEB】本登録手続きメール D MINUTE

クリック

仮費録が売了致しました。以下のURLにアクセスして本養緑を売了してくだ メール送場後60分を経過すると再設定ができなくなります

届いたメールのURLを

【スマートフォンで登録】スマートフォン、健康保険証

【パソコンで登録】パソコン、携帯電話(ショートメッセージを利用します)、健康保険証

## 初回利用登録の画面へ 家具健保 検索 東京都家具健康保険組合 京都家具健康保険組合トップ > 保健事業を活用する > MY HEA スマートフォン パソコン MY HEALTH WEB(マイヘルスウェブ) 36 の皆さます 当健保組合では、 クリック WEB CO MY HEALTH MY HEA WFB QRJ-K ンはこちら 3 初回登録 4 MY HEALTH WEB) をご利用になるには、ログインIDとパスワードが必 お手元に確康保険収容器超をご用意のうえ、下記を参考に 7 [記号] (番号) と主年月日8ヶ々(伊バコワード) - ビジア・アン 記号と番号は保険証をみながら入力 ログインID - 番号 記号 パスワード [@mhweb.jp] ------[@mhweb-entry.jp] が受診できるようにしてください。詳し 06134340 0340eest 10 \*年01\*月01\*日 6 くは「送信する」ボタンの下をご参照く 保険証記載の (記 号) (詳呈) パスワードを忘れた方はこちら ださい。 (板)( 選択して下さい > 年 01 > 月 01 > 日

171

初回利用登録

本登録手続き

バスワードは半角英数字混在で8~16文字以内で登録し

アルファベットは大文字・小文字使用可能です。記号

数字、大文字の英字、小文字の英字を1文字ずつ入れて

バスワードと確認用の両方を入力して下さい。

N2.01

てください

ください。

は使用出来ません。

新しいパスワード

6

誤ったメールアドレスを送信すると、再 度利用登録が可能となるまでに3時間以 上間隔を空ける必要があります。

◆メールアドレスはいつも必要情報を確 認しているアドレスを登録してください。 必要な連絡が受け取れないリスクがあり ます。

数字・大文字英字・小文字英字を 組み合わせて 8~16文字(任意)入力 ※今後も使うのでメモをする

> 本登録が完了したらページを 閉じます

## 3 スマートフォンで登録した人のみアプリを登録

パソコンで登録されている方は、この操作は不要です。次のページへお進みください。

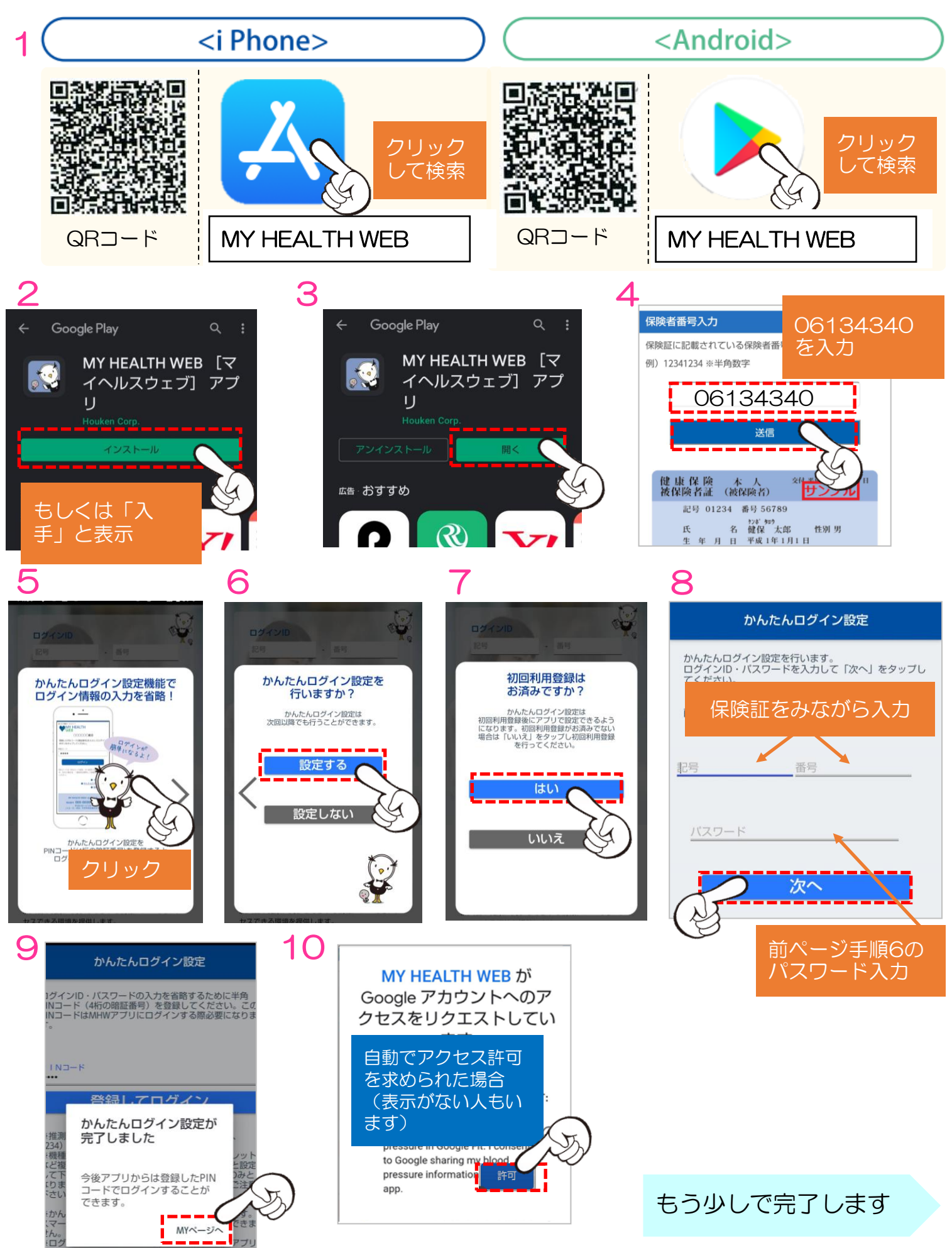

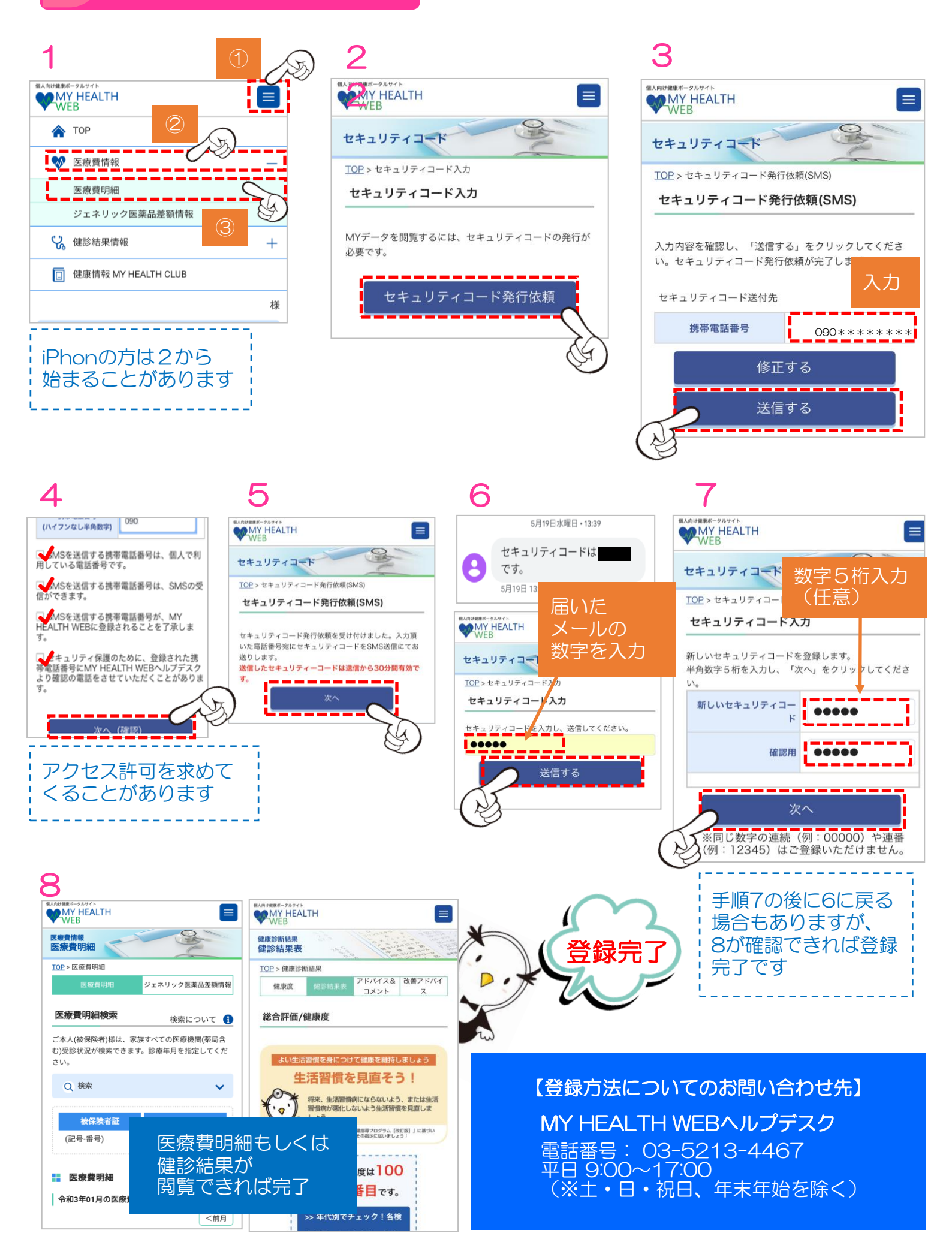